## Pasos Inscripción Curso Virtual

Se recomienda un navegador de internet (Google Chrome ó Mozilla Firefox)

IMPORTANTE: Una vez que inicie el proceso de inscripción, dispone de 30 minutos para realizar el proceso. Pasado este periodo, el programa se cierra automáticamente y perderá todos los datos introducidos.

Si es la primera vez que ingresa al Portal INTERCOONECTA, <u>primero</u> debe registrarse como **"Usuario** activo" (Si ya está registrado como "Usuario activo" debe pasar al PASO 2).

## PASO 1 - Registrarse como USUARIO en el Portal INTERCOONECTA

Enlace Formulario Inscripción (Ctrl-click):

https://intercoonecta.aecid.es/programaci%C3%B3n-de-actividades/formaci-n-de-educadoresdivulgadores-en-seguridad-social-2da-edici-n

- Mano derecha donde dice ¿TODAVÍA NO ESTÁ REGISTRADO/A?: REGÍSTRESE

- En datos de identificación debe considerar importante los siguientes campos:
- \* Nombre de usuario: Deberá colocar claves que le permitan realizar su inscripción en la actividad, por lo tanto, tiene que guardarlas en un lugar seguro que pueda recuperarlas luego.
- \* Contraseña\*: Debe tener 8 dígitos mínimos seguido de un símbolo, por ejemplo: seguro777\* (Por favor guardar la contraseña)
- Una vez rellenados todos los campos, para grabar su registro, pinchar en la opción: ENVIAR

- Si su inscripción se realizó <u>correctamente</u>, recibirá automáticamente en un su **correo-e,** un mensaje que lo **direccionará** a su **ficha de inscripción**.

## PASO 2: Inscripción como PARTICIPANTE en el Curso Virtual

- Una vez que ya está inscrito como USUARIO y dispone de su "Nombre de usuario y Contraseña"

- Nuevamente ingresar al formulario:
- Mano de derecha hacer click en: Acceder para Inscripción:

https://intercoonecta.aecid.es/programaci%C3%B3n-de-actividades/formaci-n-de-educadoresdivulgadores-en-seguridad-social-2da-edici-n

- Pinchar en: Acceso a su área privada

- Aquí deberá ingresar lo que realizó en el (paso 1) su Nombre de Usuario\* y Contraseña\*

- Aparecerá su **ficha de usuario** con sus datos personales y otros <u>campos nuevos</u> sobre su perfil profesional en relación con la actividad a la cual se está **inscribiendo.** 

- Tener a mano y adjuntar en formato PDF

- a) Adjuntar Carta Aval de la Institución donde labora (ver plantilla en Convocatoria).
- c) Hoja de Vida (3 páginas máx)

IMPORTANTE: La presente convocatoria es Abierta

- Una vez rellenados todos los campos profesionales hacer click en: ENVIAR

- Finalmente recibirá un correo automático que le indica de que su inscripción fue realizada correctamente.

NOTA: Si tuviera algún inconveniente para inscribirse, volver al Área Privada y descargar el Manual de Inscripción.